# UPLOADING COVID-19 VACCINE IMMUNIZATION

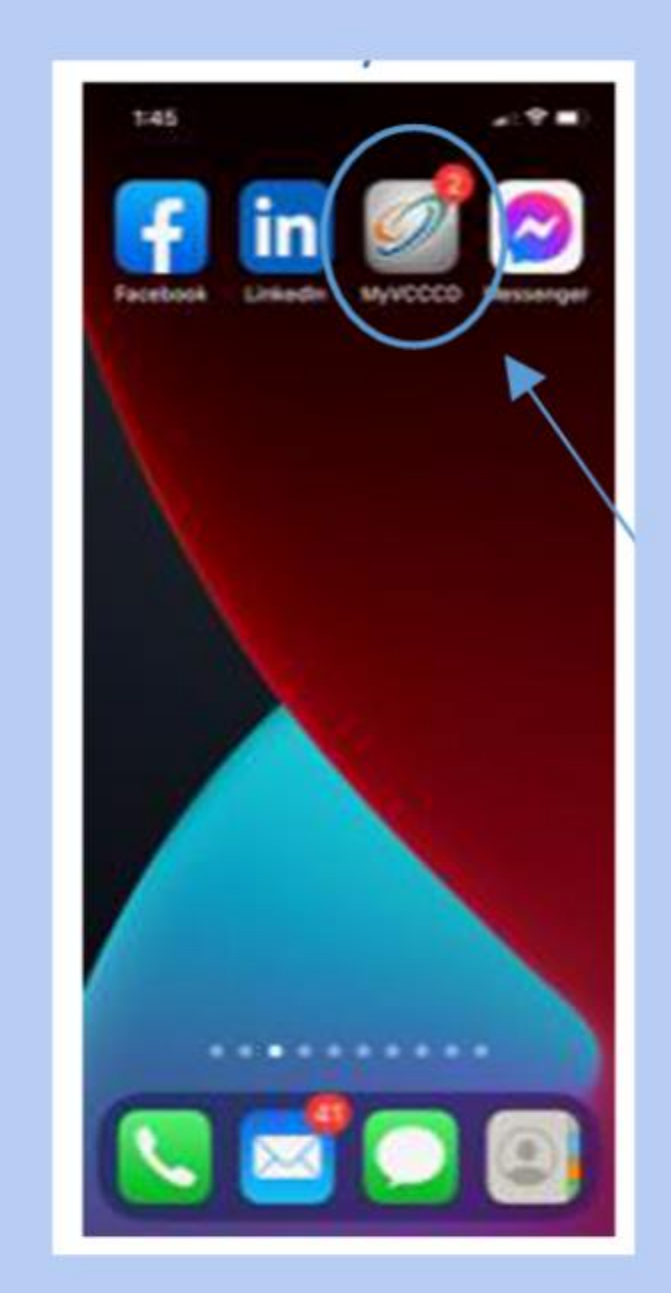

Once you have completed your vaccine series (if more than one shot is needed)

Click on the MyVCCCD app.

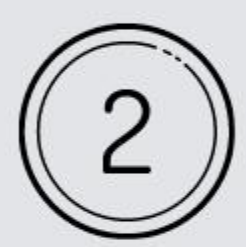

Notice the tiles at the top of the

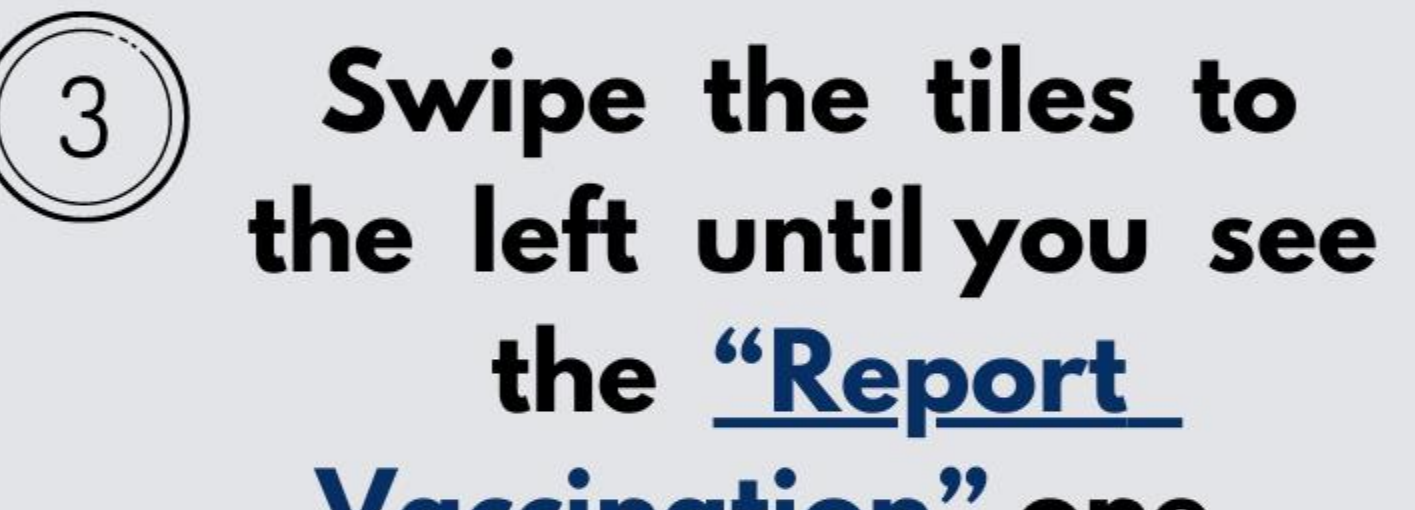

# SCREEN:

Image: Strategy

# Today's Schedule Vere All

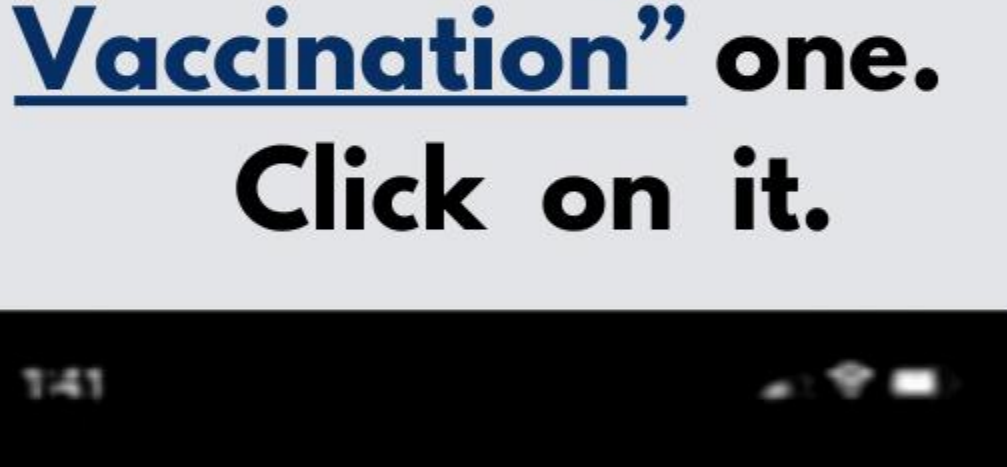

#### 台 Moorpark College 🛈

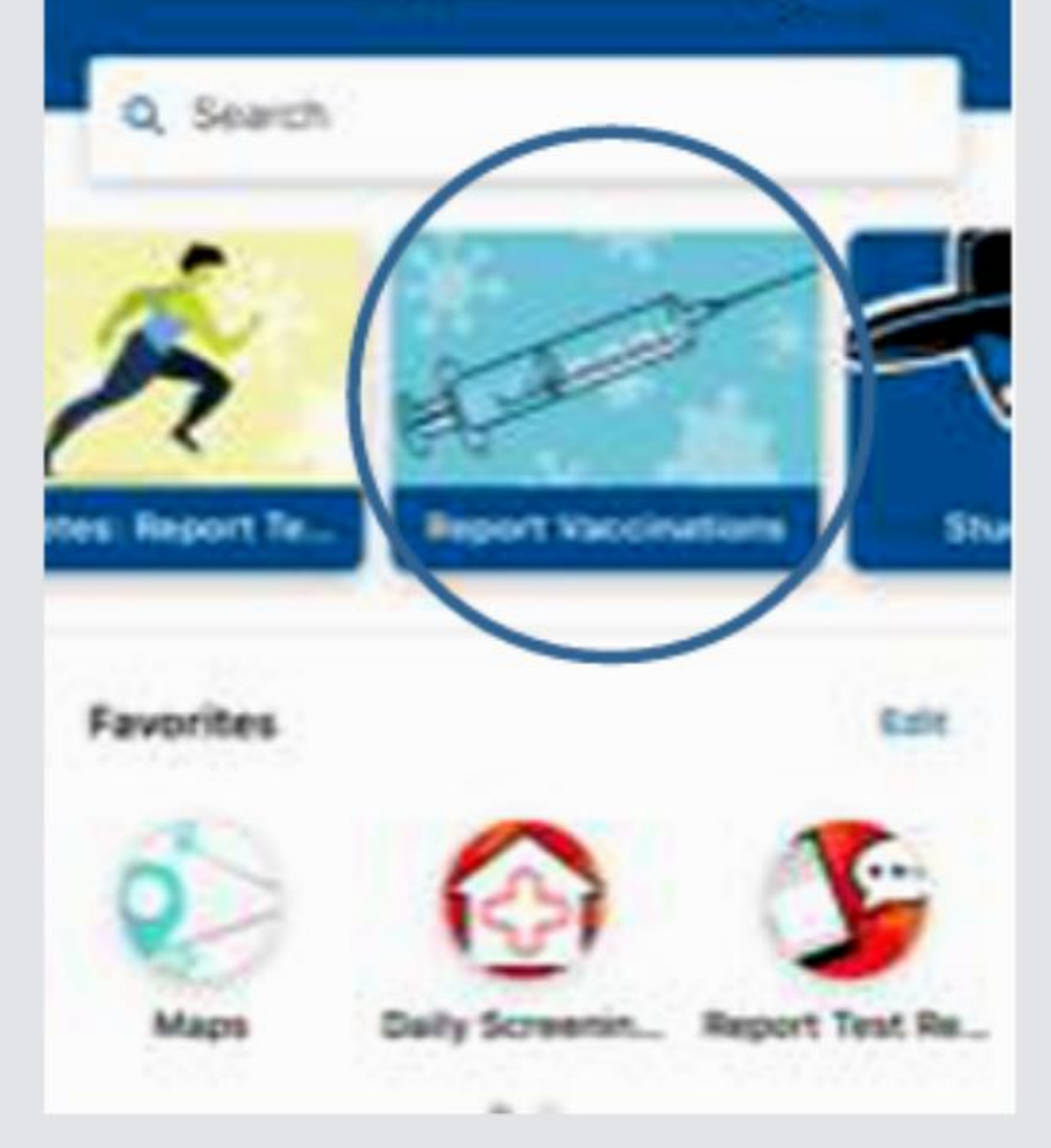

## **UPLOADING COVID-19** VACCINE IMMUNIZATION

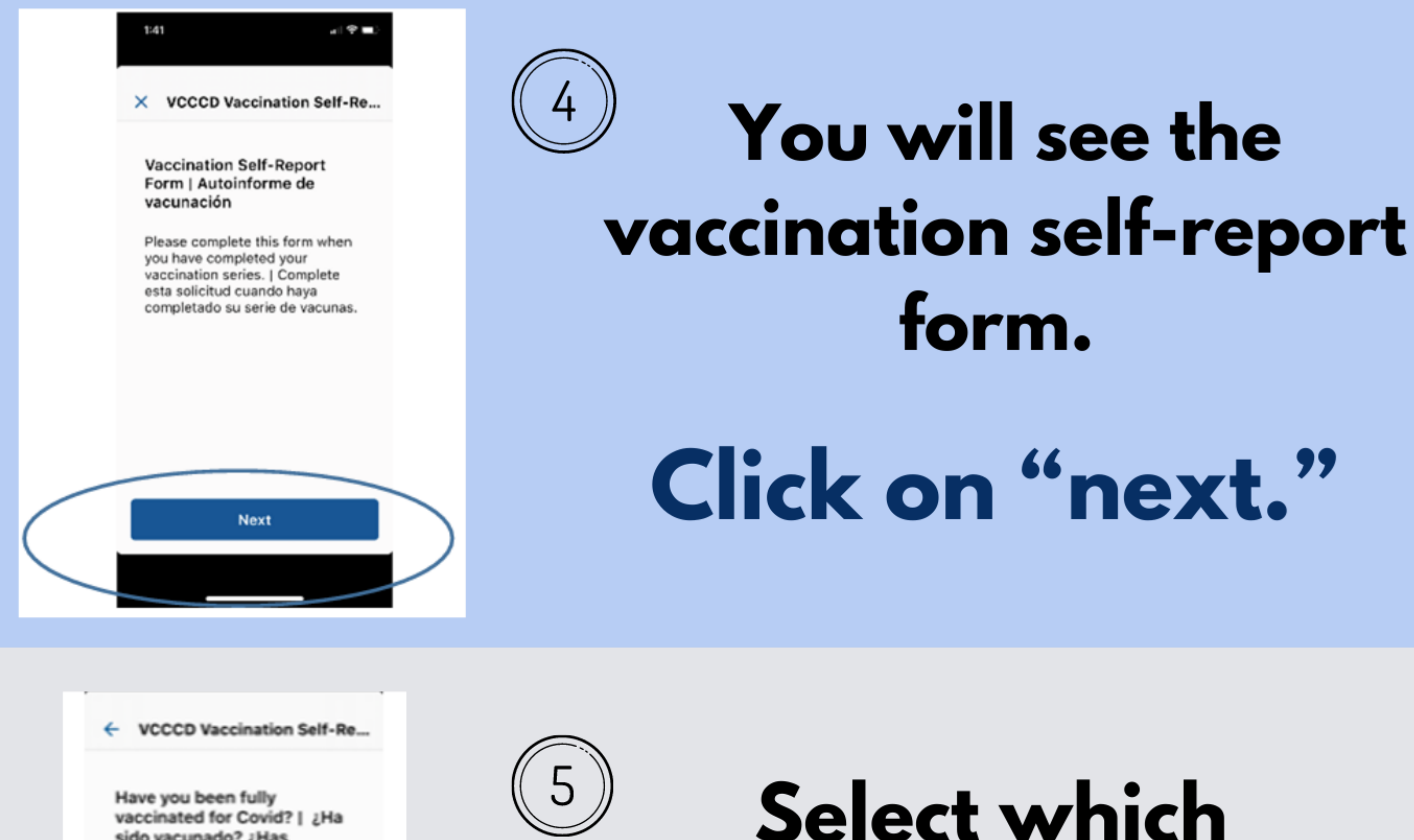

6

Have you been fully vaccinated for Covid? | ¿Ha sido vacunado? ¿Has completamente vacunas contra el Covid?

> Pfizer (2 doses) | Pfizer (2 dosis)

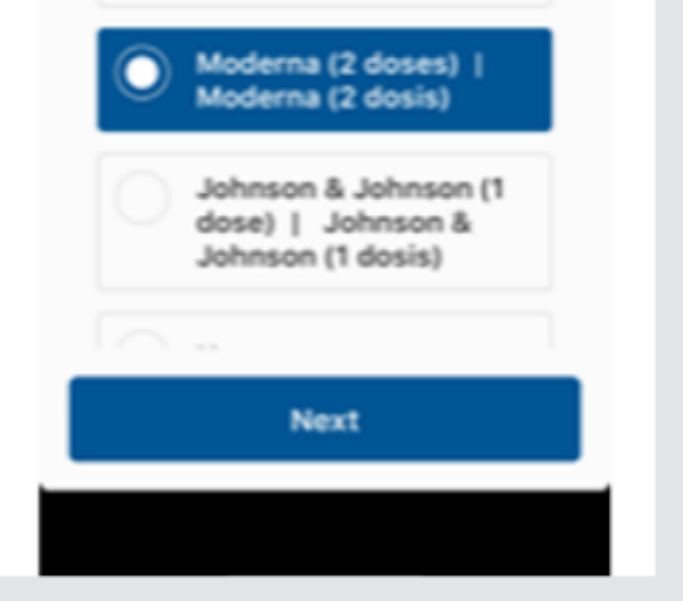

### received and click "Next".

vaccine you have

VCCCD Vaccination Self-Re...

Please upload your vaccination card. | Por favor tenga un verificacion de vacunación desponible.

#### Add Photo

**Upload your vaccination** card. Click on "Add Photo" to take a picture of your <u>card or upload a photo you</u> already took of it, and then click "Next" at the bottom of the screen (it will be clickable once you take the picture).